# **Virtual Labels Overview**

#### Contents

| 1. | Login link                                                                             | . 2 |
|----|----------------------------------------------------------------------------------------|-----|
| 2. | Enter credentials                                                                      | . 3 |
| 3. | Enter Data and go to spreadsheet tab and refresh                                       | 4   |
| 4. | Add more data through Add New Row button                                               | . 5 |
| 5. | Print/Preview button will print label for all data present in spreadsheet.             | 7   |
| 6. | Adjust scaling in browser print dialogue or print using system dialogue (Ctrl+Shift+P) | 7   |
| 7. | Adjust alignment if its off on paper.                                                  | 9   |
| 8. | Using MS excel to feed large data                                                      | 11  |

### 1. Login link

Click on this link to login or go to dc.virtualdoxx.com and select first menu VirtualLabel 2.

#### dc.virtualdoxx.com

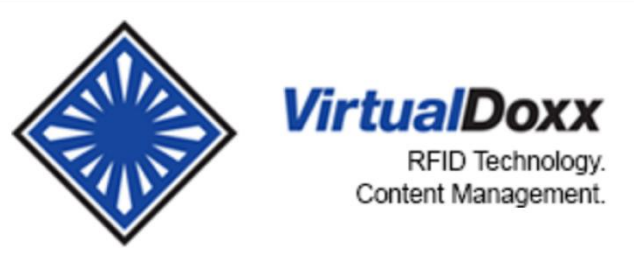

VirtualLabel 2

## 2. Enter credentials

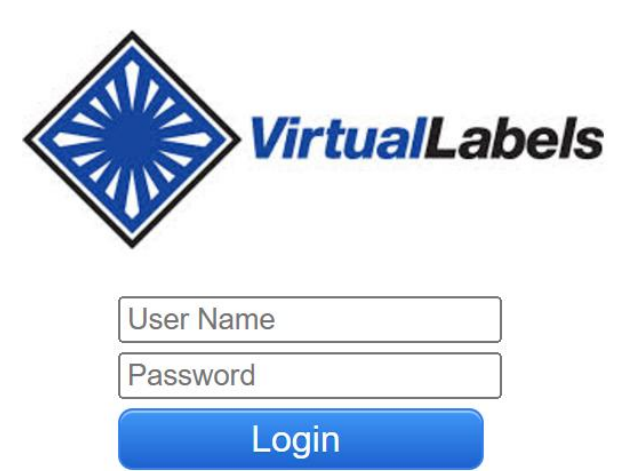

| S. EIILEI Dal    | a and go to spre | eausneet ta | D and refresh |
|------------------|------------------|-------------|---------------|
| Data-Entry ×     | Spreadsheet      | t×          |               |
| Alpha001-Alph    | a001             |             |               |
|                  |                  |             |               |
| # Field Name     | Value            |             | Example       |
| 1) Name          |                  |             | Smith, John Q |
| 2) File Number   |                  |             | 1234567       |
| 3) Date          |                  |             | 01/01/2008    |
| 4) Text          |                  |             | Text          |
| Add to Sprea     | dsheet           | Clear       |               |
| 📥 Print / Previe | w                |             |               |
|                  |                  |             |               |

### 2 Enter Data and go to chroadchoot tab and refrech

# 4. Add more data through *Add New Row* button

| THE REAL |                   | /irtual | Labels | Data E                    | Entry 🎹   | Spreadshe   | eet 🛭 🍲 Co | lor <b>Se</b> | lect Desigi     | n Mpsmn_la  | yout_0     | 1 12   | )      | ~ |
|----------|-------------------|---------|--------|---------------------------|-----------|-------------|------------|---------------|-----------------|-------------|------------|--------|--------|---|
| 1        | Spre              | adshee  | et ×   |                           |           |             |            |               |                 |             |            |        |        |   |
|          | Jploa             | d CSV I | ile 2  | )                         |           |             | 6          |               | 8               | 9           |            |        |        |   |
|          | <b>3</b><br>Downl | oad Da  | ta 📥 F | <b>4</b><br>Print / Previ | ew Ali    | gn Prin     | t Position | Ruler         | ← Align I<br>15 | eft ↓ Alig  | n Dow<br>8 | n      | •      |   |
| 10       | ~                 | M       | < Pag  | ie 1 of                   | 1 🕨 🕨     | <b>0 10</b> |            | 11            | .)              |             |            |        |        |   |
|          | Remo              | ve Che  | cked 🔳 | Remove                    | Unchecked | 🕀 🕀         | New Row    | Sam           | ple Data        | Clear Data  |            |        |        |   |
|          |                   | Action  | Source | Person_F                  | irst_Name | Person_l    | _ast_Name  | Person_       | Birth_Date      | Doctor Name | Year       | Year 2 | Year 3 |   |
| 1        |                   |         |        |                           |           |             |            |               |                 |             |            |        |        |   |
| 2        |                   |         |        |                           |           |             |            |               |                 |             |            |        |        |   |
| 3        |                   |         |        |                           |           |             |            |               |                 |             |            |        |        |   |
| 4        |                   |         |        |                           |           |             |            |               |                 |             |            |        |        |   |
| 5        |                   |         |        |                           |           |             |            |               |                 |             |            |        |        |   |
| 6        |                   |         |        |                           |           |             |            |               |                 |             |            |        |        |   |
| 7        |                   |         |        |                           |           |             |            |               |                 |             |            |        |        |   |
| 8        |                   |         |        |                           |           |             |            |               |                 |             |            |        |        |   |
| 9        |                   |         |        |                           |           |             |            |               |                 |             |            |        |        |   |
| 10       |                   |         |        |                           |           |             |            |               |                 |             |            |        |        |   |

- 1. Reload spreadsheet
- 2. Upload csv or excel file
- 3. Download entered data in csv format
- 4. Print pdf and then print through printer on label-sheet
- 5. Align label left-right or up-down if its off on paper
- 6. Change in case you want to print from 2<sup>nd</sup> or 3<sup>rd</sup> position on paper
- 7. Check it in case you need help in alignment top vertical lines are separated by 9 points 1/8<sup>th</sup> inch
- 8. Try to decrease or increase value by 9 points to see difference on paper
- 9. Try to decrease or increase value by 9 points to see difference on paper
- 10. Refresh data
- 11. Load sample data loaded already
- 12. Change label design in case you have more than one

5. Print/Preview button will print label for all data present in spreadsheet.  $\clubsuit$ 

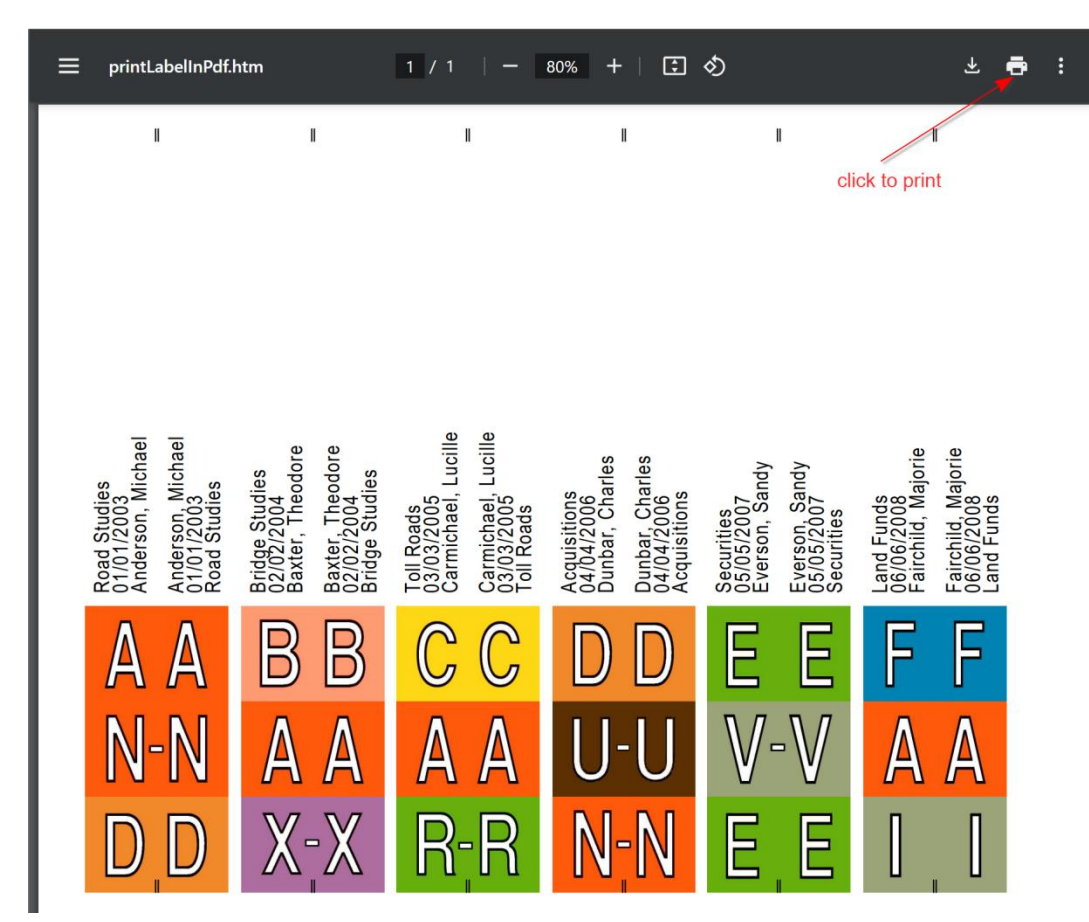

6. Adjust scaling in browser print dialogue or print using system dialogue (*Ctrl+Shift+P*)

| Print                               | 1 sheet of paper                                   | More settings             |                | $\bigcirc$ |
|-------------------------------------|----------------------------------------------------|---------------------------|----------------|------------|
| Destination                         | Microsoft Print to PDF •                           | Paper size                | A4             | •          |
| Pages                               | All                                                | Pages per sheet           | 1              | •          |
| Color                               | Color                                              | Scale ———                 | Default        | •          |
| More settings 📕 <sup>click he</sup> | u<br>re to expand and set scale setting to default | Print using system dialog | (Ctrl+Shift+P) |            |

#### 7. Adjust alignment if its off on paper.

Each line is separated by 1/8<sup>th</sup> inch (9 pixel)

For example, in below picture try by decreasing value from 24 to 15 which is **9** pixel (**1/8**<sup>th</sup> inch)

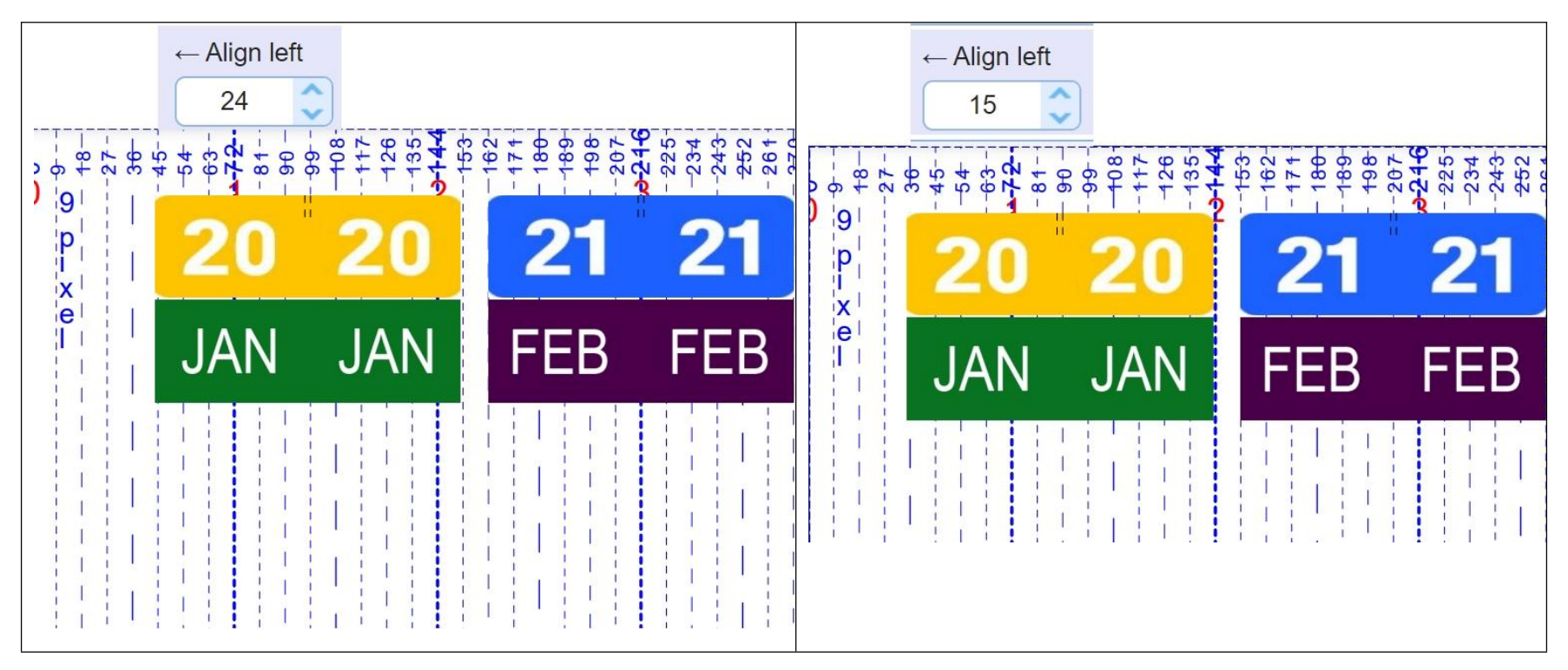

Try it 2-3 iterations. When label is perfectly aligned, un-check Ruler-check box

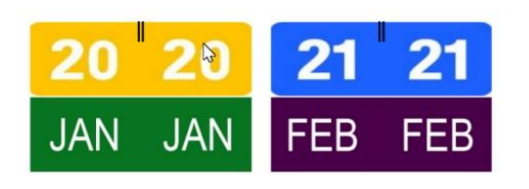

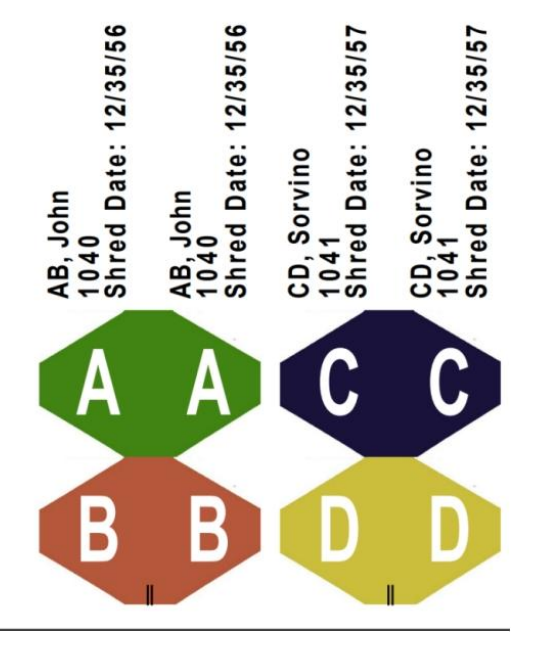

# 8. Using MS excel to feed large data

| Filename    | Size  | Status |   |
|-------------|-------|--------|---|
| Alpha06.csv | 151 b | 100%   | 0 |
| Alpha06.csv | 425 b | 0%     | 0 |
|             |       |        |   |

| B          | <b>5</b> •∂•                                                                             | ÷                           |             | Alphølő - Excel Signin |                                         |                                                                           |                                               |                  |                |       |               |           | in E              | n 🖽 – ð         |       |       |                |      |                                |          |                        |   |
|------------|------------------------------------------------------------------------------------------|-----------------------------|-------------|------------------------|-----------------------------------------|---------------------------------------------------------------------------|-----------------------------------------------|------------------|----------------|-------|---------------|-----------|-------------------|-----------------|-------|-------|----------------|------|--------------------------------|----------|------------------------|---|
| File       | File Home Insert Pagelayout Formulas Data Review View Help Q Tell me what you want to do |                             |             |                        |                                         |                                                                           |                                               |                  |                |       |               |           |                   | Ģ               |       |       |                |      |                                |          |                        |   |
| Paste<br>v | X Cut<br>E Copy →<br>✓ Format Pai                                                        | Calibri<br>B I <u>U</u> × E | • 11 • A A  | , ≡ ≡<br>• ≡ ≡         | E I I I I I I I I I I I I I I I I I I I | Text General ▼<br>e & Center ▼ \$ × % * <sup>6,0</sup> / <sub>00</sub> →0 | Conditional Format as<br>Formatting ~ Table ~ | rmal<br>eck Cell | Bad<br>Explore | atory | Good<br>Input | Ne<br>Lin | utral<br>ked Cell | Calcula<br>Note | ition | · · · | rt Delete Form | at ≥ | AutoSum<br>  Fill ~<br>Clear ~ | Sort & F | P<br>Find &<br>elect ~ |   |
|            | Clipboard                                                                                | ls For                      | nt          | 5                      | Alignment                               | 🗟 Number                                                                  | 5                                             |                  |                | Style | s             |           |                   |                 |       |       | Cells          |      | E                              | diting   |                        | ^ |
| U38        | U38 Z : X V fe                                                                           |                             |             |                        |                                         |                                                                           |                                               |                  |                |       |               |           |                   |                 |       |       |                |      |                                |          |                        |   |
|            | A                                                                                        | B                           | С           | D                      | E                                       | F                                                                         | G                                             | Н                | I              | J     | K             | L         | М                 | N               | 0     | P     | Q              | R    | S                              | T        | U                      |   |
| 1          | Year                                                                                     | Name                        | File Number | Date                   | Text                                    | Designation Label Text                                                    | File Designation Color Bar                    |                  |                |       |               |           |                   |                 |       |       |                |      |                                |          |                        |   |
| 2          | 2023 Tolsto                                                                              | oy, Leo                     | 1234567     | 6/9/2023               | Personnel File                          | MED                                                                       | Light Blue                                    |                  |                |       |               |           |                   |                 |       |       |                |      |                                |          |                        |   |
| 3          | 2023 Faulkr                                                                              | ner, William                | 7654321     | 6/9/2023               | Personnel File                          | MED                                                                       | Yellow                                        |                  |                |       |               |           |                   |                 |       |       |                |      |                                |          |                        |   |
| 4          | 2023 Irving,                                                                             | , John                      | 1212345     | 6/9/2023               | Personnel File                          | MED                                                                       | Dark Blue                                     |                  |                |       |               |           |                   |                 |       |       |                |      |                                |          |                        |   |
| 5          | 2023 Ghand                                                                               | di, Mahatma                 | 1112223     | 6/9/2023               | Personnel File                          | MED                                                                       | Dark Purple                                   |                  |                |       |               |           |                   |                 |       |       |                |      |                                |          |                        |   |
| 6<br>7     | 2023 Einste                                                                              | in, Albert                  | 2223334     | 6/9/2023               | Personnel File                          | MED                                                                       | Pink                                          |                  |                |       |               |           |                   |                 |       |       |                |      |                                |          |                        |   |

| T  | ANT                                                                                                    | Virtua      | lLabels  | 1       | Data Entry 📰 Spr  | eadsheet 🌃 A   | dign 🍲 ( | Color          | Select Label Des         | ign Alpha06 Year,Designatio   |  |  |  |
|----|----------------------------------------------------------------------------------------------------|-------------|----------|---------|-------------------|----------------|----------|----------------|--------------------------|-------------------------------|--|--|--|
| 1  | , Data                                                                                                    | -Entry >    | 😒 Sp     | readshe | et ×              |                |          |                |                          |                               |  |  |  |
| ±. | Lupload CSV File                                                                                                    |             |          |         |                   |                |          |                |                          |                               |  |  |  |
|    | Download Data Print / Preview Align Print Position 2      10     Id     Page 1 of 1     Id     Add New Row     Add New Row     Checked     Remove Linchecked     Add New Row     Add New Row     Checked     Id     Id |             |          |         |                   |                |          |                |                          |                               |  |  |  |
|    |                                                                                                    | Action      | Source 🔺 | Year \$ | Name \$           | File Number \$ | Date 🗘   | Text \$        | Designation Label Text 🗇 | File Designation Color Bar \$ |  |  |  |
| 1  |                                                                                                    | Edit        | File-01  | 2023    | Tolstoy, Leo      | 1234567        | 6/9/2023 | Personnel File | MED                      | Light Blue                    |  |  |  |
| 2  |                                                                                                    | Edit        | File-02  | 2023    | Faulkner, William | 7654321        | 6/9/2023 | Personnel File | MED                      | Yellow                        |  |  |  |
| 3  |                                                                                                    | Edit        | File-03  | 2023    | Irving, John      | 1212345        | 6/9/2023 | Personnel File | MED                      | Dark Blue                     |  |  |  |
| 4  |                                                                                                    | Edit        | File-04  | 2023    | Ghandi, Mahatma   | 1112223        | 6/9/2023 | Personnel File | MED                      | Dark Purple                   |  |  |  |
| 5  |                                                                                                    | <u>Edit</u> | File-05  | 2023    | Einstein, Albert  | 2223334        | 6/9/2023 | Personnel File | MED                      | Pink                          |  |  |  |

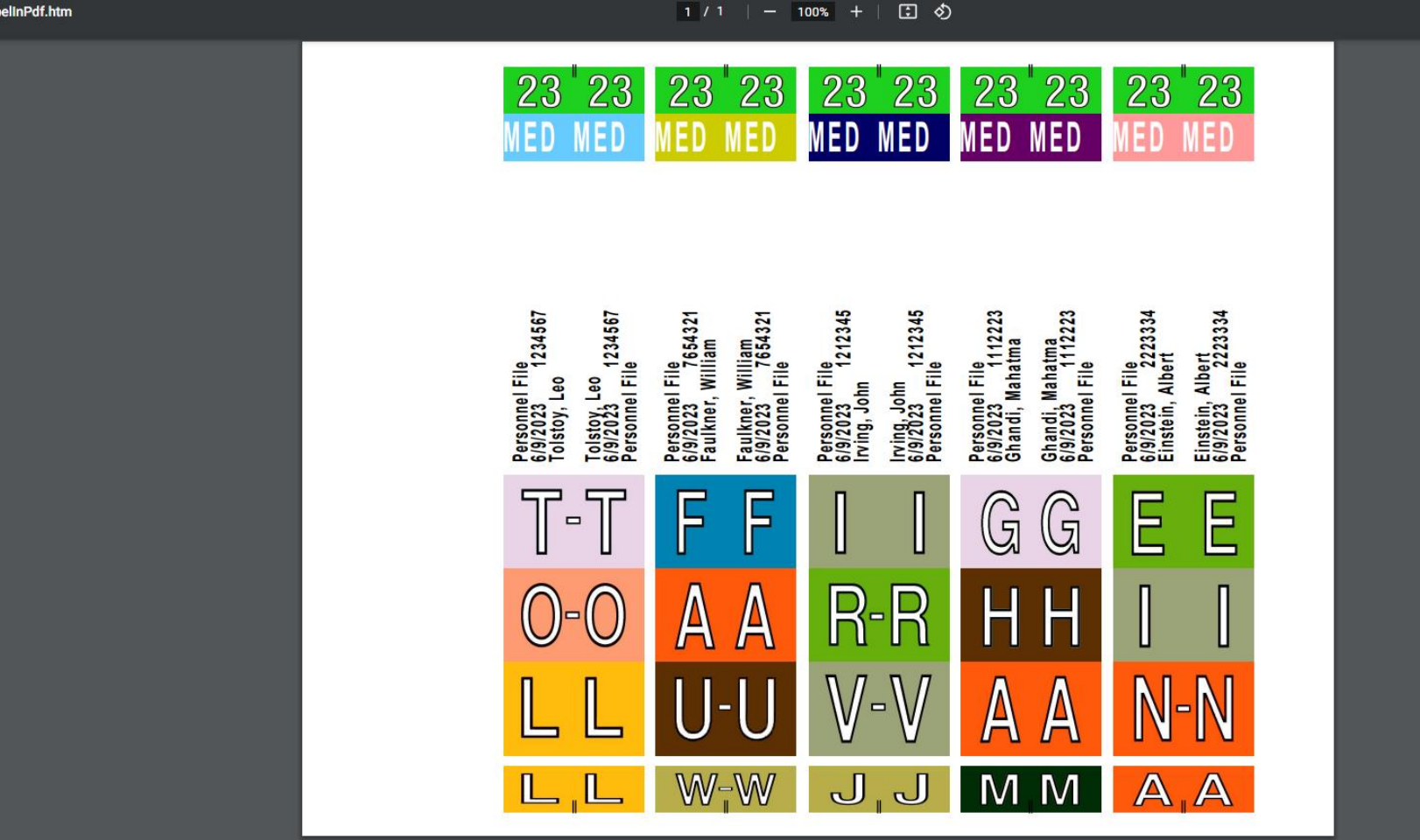

± 🖶 :